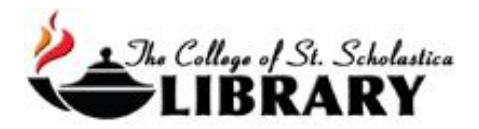

## Finding the Permalink in Ebsco Databases

Let the Library help you add content to your courses without the worry of copyright! One way to do this is to add links to your courses, it is strongly recommended that you add the permalink to your courses. This will ensure that you are adding content to your courses that is free of copyright issues.

To locate the permalink in Ebsco databases, follow these steps:

1. Once you find the article you want, click on the title of the article, which will open up the record of the article.

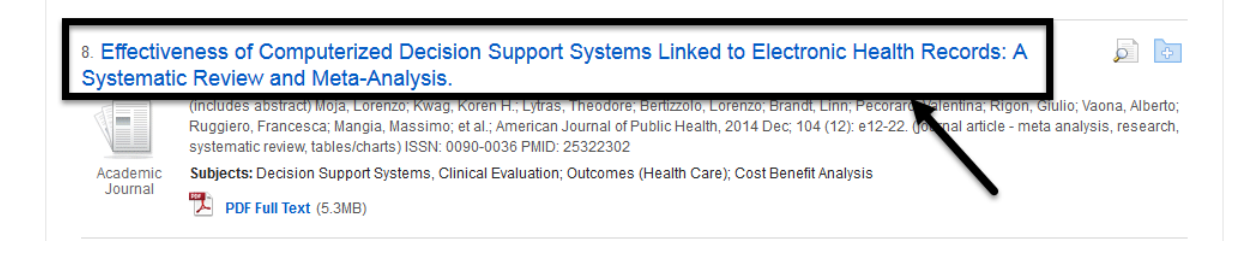

2. Once inside the article record, click on the Permalink icon located in the Tools column on the right side of the screen.

| <b></b>                    |                                                                                                    | Tools       |
|----------------------------|----------------------------------------------------------------------------------------------------|-------------|
| PDF Full Text (5.3MB)      | Effectiveness of Computerized Decision Support Systems Linked to Electronic Health Records: A Systematic Review and Meta-Analysis.                                                                                                    | Print       |
|                            | Authors: Moja, Lorenzo; Kwag, Koren H; Lyfras, Theodore, Berfizzolo, Lorenzo; Brandt, Linn; Pecoraro, Valentina; Rigon, Giulio; Vaona, Alberto; Ruggiero,<br>Francesca; Mangia, Massimo; Iorio, Alfonso; Ilikka Kunnamo; Bonovas, Stefanos | 🐺 E-mail    |
| Find Similar Results       | Affiliation: Department of Biomedical Sciences for Health, University of Milan<br>Unit of Clinical Epidemiology, IRCCS Orthopedic Institute Galeazzi, Milan                                                                                | Save        |
| cong on article contoning. | Department of Epidemiological subveillance & intervention, Helienic Centre for Lisease Control & Prevention, Amens, Greece<br>Department of Internal Medicine, Inland Hospital Trust, Oslo, Norway<br>University of Milan                  | Export      |
|                            | Azienda ULSS 20, Verona, Italy<br>Mediogy SRL, Milan<br>Department of Clinical Epidemiology & Biostatistics, McMaster University, Hamilton, Ontario<br>Duderiem Medical Euroletania L di Julainaki. Eraland                                | Create Note |
|                            | Laboratory of Drug Regulatory Policies, IRCCS Mario Negri Institute for Pharmacological Research, Milan                                                                                                    | Permalink   |
|                            | Source: American Journal of Public Health (AM J PUBLIC HEALTH), 2014 Dec; 104 (12): e12-22.                                                                                                    | 🛨 Share     |
|                            | Publication Type: journal article - meta analysis, research, systematic review, tables/charts                                                                                                    |             |

3. When you click on the Permalink, a Permalink box will open above the article title.

|                                                    | <result 4,034="" 8="" list="" of="" refine="" search=""  ="" →=""></result>                                                                                                    | Tools                                        |
|----------------------------------------------------|----------------------------------------------------------------------------------------------------|----------------------------------------------|
| Detailed Record                                    | Permalink https://akin.css.edu/login?url=http://search.ebscohost.com/login.aspx?direct=true&db=rzh&AN=2012797296&site=eho                                                                                                    | Add to folde                                 |
| PDF Full Text (5.3MB)                              | Effectiveness of Computerized Decision Support Systems Linked to Electronic Health Records: A Systematic Review and Meta-Analysis.                                                                                                    | 🚔 Print 🙀 E-mail                             |
| Find Similar Results<br>Ising SmartText Searching. | Authors: Moja, Lorenzo; Kwag, Koren H.; Lytras, Theodore; Berlizzolo, Lorenzo; Brandt, Linn; Pecoraro, Valentina; Rigon, Giulio; Vaona, Alberto; Ruggiero,<br>Francesca; Mangia, Massimo; Iorio, Alfonso; Ilkka Kunnamo; Bonovas, Stefanos                                                 | Save                                         |
|                                                    | Affiliation: Department of Biomedical Sciences for Health, University of Milan<br>Unit of Clinical Epidemiology, IRCCS Oftwoped in stifture Galeazzi, Milan<br>Department of Epidemiological Surveillance & Intervention, Hellenic Centre for Disease Control & Prevention, Athens, Greece | Export                                       |
|                                                    | Department of Biomedical Sciences for Health, University of Milan<br>Department of Internal Medicine, Inland Hospital Trust, Oslo, Norway<br>University of Milan                                                                                                    | Create Note                                  |
|                                                    | Adenda ULSS 20, verona, nav<br>Medilogy SRL, Milan<br>Department of Clinical Epidemiology & Biostatistics, McMaster University, Hamilton, Ontario<br>Duodecim Medical Publications Ltd, Helsinki, Finland                                                                                  | <ul> <li>Permalink</li> <li>Share</li> </ul> |
|                                                    | Laboratory of Drug Regulatory Policies, IRCCS Mario Negri Institute for Pharmacological Research, Milan<br>Source: American Journal of Public Health (AM J PUBLIC HEALTH), 2014 Dec; 104 (12): e12-22.                                                                                     |                                              |
|                                                    | Publication Type: journal article - meta analysis, research, systematic review, tables/charts                                                                                                    |                                              |

4. Click on the URLin the permalink box to highlight it. Then, copy and paste it where you want it. It is especially useful in webpages, Blackboard courses, PowerPoints, and other electronic resources.

**Note:** When clicking on the article link, students will need to login with their network username and password (the same username and password used to access Cor, Blackboard, or CSS email).